## 0:RepoBoxを利用したファイル提出の流れ

- 1:新規ユーザー登録を行いログインする
- メールアドレスとパスワードを登録して、ユーザーアカウントを作成し、ログインします。

### 2:ログイン後【提出コード】を登録し、タスクを確認する

- ▶ 管理者より予め発行されている【提出コード】を登録します。
- ▶ 依頼された業務(プロジェクト/タスク)に参加登録されます。

### 3:タスク概要から配布ファイルをダウンロードする

▶ "タスク概要"タブにすすみ、業務概要の確認します。
 ▶ 配布ファイル(説明書、提出様式など)をダウンロードします。

### 4:ファイルを提出する(基本情報入力→ファイルアップロード→提出の宣言)

- ▶ "ファイル提出"タブにすすみ、基本情報を入力します。
- ▶ 提出するファイルをアップロードします。
- ▶ ファイルアップロード後は必ず提出ステータスが提出済になったことを確認してください。

#### **〇管理者が提出ファイルを確認する**

▶ ステータス「提出済」のファイルの内容を、管理者が確認します。

### 不備があれば差し戻されるので再提出する

▶ 提出ファイルに不明な点があったなどの場合、管理者より差し戻されます。

▶ ファイルを修正する、アップロードする、ステータスを提出済にする、の流れを繰り返します。

#### 管理者の確認が完了する

▶ 管理者の確認が完了すると、提出ステータスが「確認済」になります。これで本業務は完了です。

## 1:新規ユーザー登録を行いログインする

### <準備>

- ▶ 郵送あるいはメールにて入手済の【提出コード】を準備します。
- ▶ 提出コードは "AAAA-00000-0000000"の形式です。

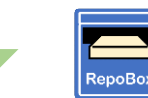

<u>https://repobox.jp/</u> にアクセス

### <RepoBoxアカウントの登録>

- ▶ RepoBox 「新規にアカウントを作成する」からアカウントを登録します。
  - A) アカウント名として登録するメールアドレスを入力します。
  - B) 利用規約に同意をチェックし、「確認番号を送信する」をクリックしてください。
  - C) 登録したメールアドレスに"【RepoBox】確認番号を発行しました"というメールが届きます。
  - D) メール内URLにアクセスし、アクセス先ページでメール記載の【登録番号】を入力して下さい。
  - F)「氏名」「組織名」「パスワード」を設定してください。

## <ログイン>

- ▶ 上記ステップで設定したアカウント名(メールアドレス)とパスワードでログインしてください。
- ▶ ログイン時にパスワードを3回以上間違えると、一定時間ログインできなくなります。ご注意ください。

# ◆ セキュリティ上の重要事項 ◆

- ✓ セキュリティ上、ユーザー登録しないとご利用になれません。
- ✓ 既に登録されているメールアドレスで新たにアカウントを作成することはできません。 パスワードを忘れた場合は、ログイン画面「パスワードをお忘れですか?」よりパス ワードを再発行してください。
- ✓ ユーザー登録に使用したメールアドレスは、アカウント名になり、変更できません。
- ✓ 【提出コード】はログイン後に使用します。

2:ログイン後【提出コード】を登録し、タスクを確認する…その1

## <提出コードを登録してプロジェクト(の中のタスク)に参加する>

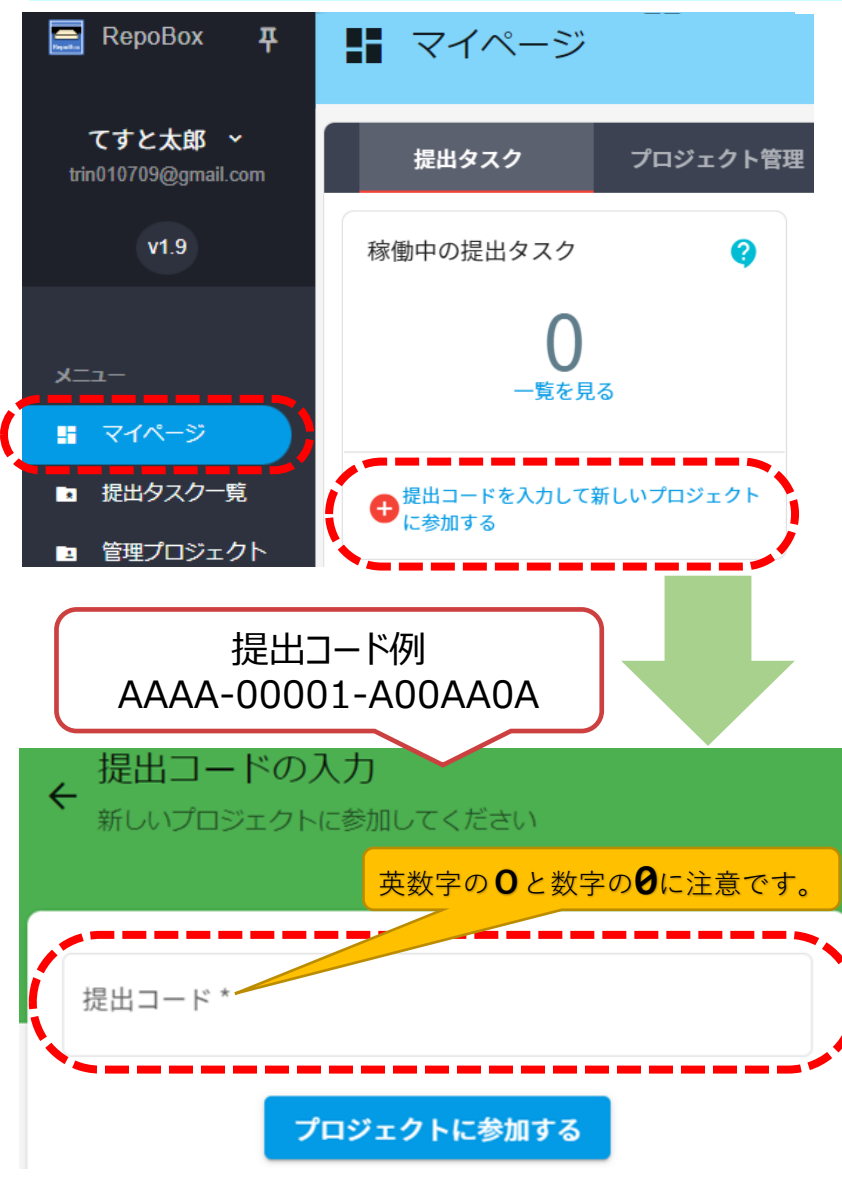

- A) 郵送やメールで入手済の【提出コード】を準備します。
- B) ログイン後、画面左メニュー「マイページ」→「提出 コードを入力して新しいプロジェクトに参加する」 または

https://repobox.jp/apps/home/join

C) 提出コード 16桁を入力し「プロジェクトに参加する」をクリックします。
✓ "-"(ハイフン)は入力時に無視されます。
✓ 登録済の提出コードは使用できません。
D) 画面が遷移し、参加する業務名(プロジェクト名・タスク名)が「提出タスク一覧」画面に表示されたら、 提出コードの登録は完了です。

### ◆ セキュリティ上の重要事項 ◆

- ✓ 1つの提出コードを登録できるのは、最初に登録した1アカウントだけです。同一の提出コードを複数アカウントで共有しての共同作業はできません。 (1提出コード=1名)
- ✓ 提出コードを複数お持ちの方は、1アカウントで複数の提出コードの登録は可能です。

# 2:ログイン後【提出コード】を登録し、タスクを確認する…その2

## <タスク(提出が依頼されている内容)を確認>

▶ マイページ「稼働中の提出タスク」には、提出が完了していない

(ステータスが<mark>未完成 未提出</mark> 差戻し</mark>)タスクの数 表示されます。

▶「一覧を見る」から、稼働中のタスクの一覧を 確認できます。(提出タスクー覧画面へ遷移)

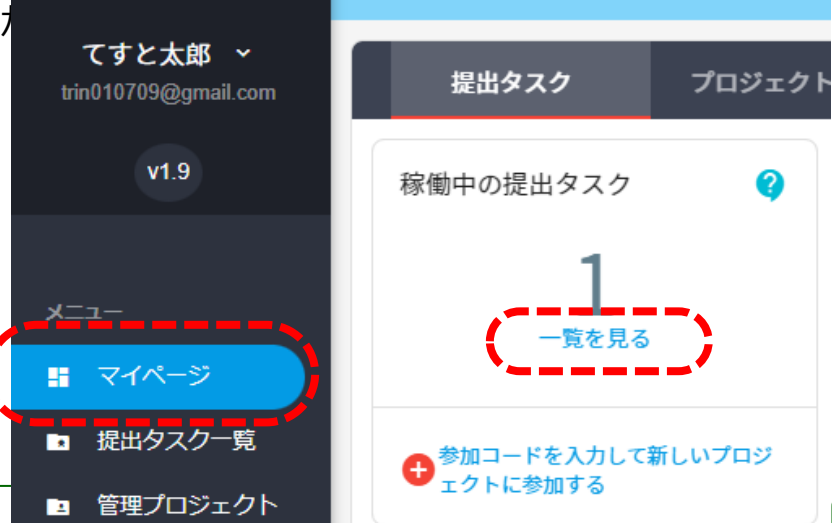

## ◆タスクの提出の完了とは◆

▶「必要な情報と提出ファイルのアップロードが終了し、ユーザーがステータスを提出済とすることで、プロジェクト管理者へ引き渡された状態を指します。

▶ ステータスが 提出済 になったユーザーを対象に、プロジェクト管理者は提出物の内容を確認します。

- ▶ プロジェクト管理者が受領確認を終わった場合、ステータスが 確認済 に変わります。
- ▶ ステータスが 提出済 あるいは 確認済 以外の場合(未完成・未提出)は、提出が完了していない 状態です。
- ▶ なお、管理者の内容確認の結果、後日問い合わせや 差戻しがあることがあります。

### 2:ログイン後【提出コード】を登録し、タスクを確認する…その3

### <提出タスクー覧画面をみる>

- ▶ 提出コード登録後、または「マイページ > 稼働中の提出タスク > 一覧を見る」から、 提出タスクー覧画面へ遷移します。
- ▶ 提出タスク一覧画面では、登録した業務(プロジェクト・タスク)の名前、提出ステータス(提出作業の 状況)、新規お知らせ等について見ることができます。

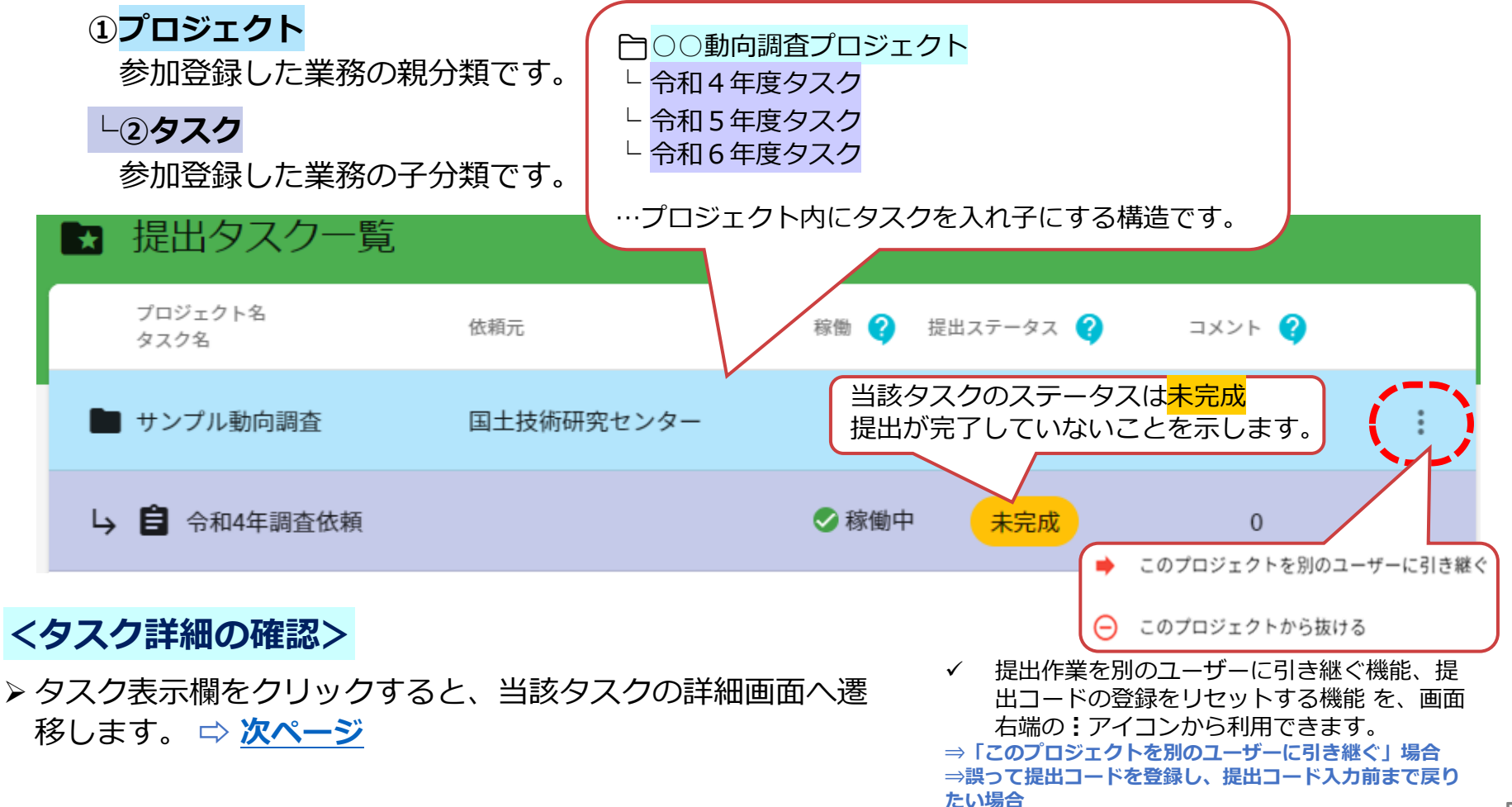

# 2:ログイン後【提出コード】を登録し、タスクを確認する…補足

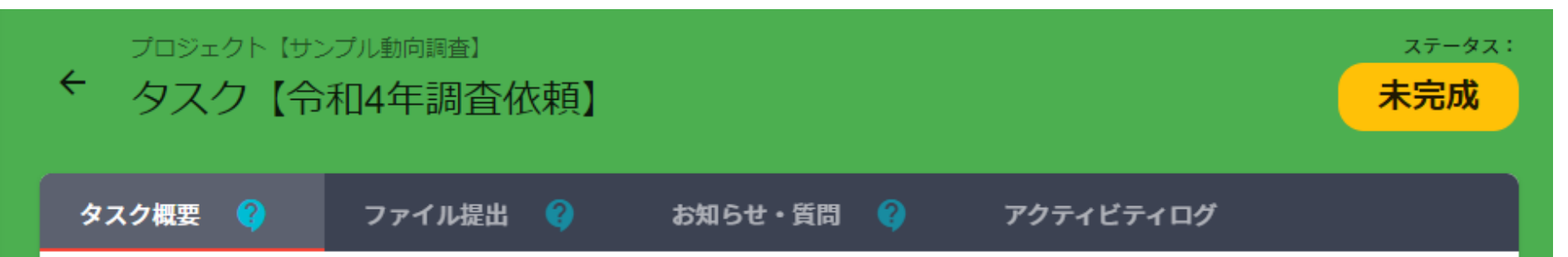

- 提出タスク一覧画面でタスクをクリックすると、タスク詳細画面へ遷移します。
- タスク詳細画面では、作業に係る諸機能の利用、提出作業の状況(ステータス)の確認ができます。

#### <4つのタブ>

- ▶ 4つのタブから、各機能画面へアクセスできます。
  - ◆ **タスク概要**:調査の趣旨や調査要綱など、提出のための様式ファイルをダウンロードします。
  - ◆ **ファイル提出**:提出基本情報を入力したうえで、提出するファイルをアップロードします。
  - ◆ お知らせ・質問: 質問や回答、ご連絡などをチャット形式で表示します
  - ◆ **アクティビティログ**: セキュリティを可視化するため、主な操作内容を記録します。

#### <5つのステータス>

- ▶ 提出作業の状況を、画面右上の5種類のステータスで表しています。
  - **未完成**: 基本情報の入力や必要なファイルのアップロードをしていない状況
  - 未提出 :基本情報の入力とファイルアップロードなどをしたが、提出を宣言していない段階状況
  - 提出済: ニューザーが提出を宣言して、作業がいったん終了した状況
  - 確認済: 提出済について管理者が内容を確認受領し、提出作業が完了した状況
  - 差 戻: 提出済後、何らかの理由で、管理者から再提出を求められている状況

(内容はお知らせ・質問をご覧ください)

### 3:タスク概要から配布ファイルをダウンロードする

#### <タスク概要タブ~概要確認と配布ファイルダウンロード>

- ▶ タスク概要の確認と、配布ファイルのダウンロードを行います。
  - A) 提出タスクー覧画面からアクセスする、または「タスク概要」タブをクリックすると、タスク概要と 配布ファイルが表示されます。
  - B) 依頼元、タスク説明などを確認してください。
  - C) 配布ファイル欄 右側、青い雲のアイコンから、配布ファイル(必要事項を入力して提出するファイル や、説明書など)をダウンロードできます。

| プロジェクト<br>< タスク                     | 【テストプロジェクト】<br>【テストタスク】                      | ]                |                  | <sub>ステータス</sub> :<br><mark>未完成</mark> |
|-------------------------------------|----------------------------------------------|------------------|------------------|----------------------------------------|
| タスク概要 💡                             | ファイル提出                                       | 🥐 お知らせ・          | 質問 😲 ア           | クティビティログ                               |
| プロジェクト名:<br>依頼元:<br>タスク名:<br>タスク説明: | テストプロジェクト<br>ねこのて建設<br><b>テストタスク</b><br>ぁぁぁぁ |                  |                  |                                        |
| ● 配布ファ                              | イル                                           |                  |                  |                                        |
| ファイル名                               | サイズ                                          | 初回アップロード日時       | 最終アップロード日時       | F                                      |
| 🛛 3.png                             | 9.28 KB                                      | 2021/08/03 12:02 | 2021/08/03 12:02 | <b>(0)</b>                             |

## 4:ファイルを提出する…その1(基本情報の入力)

# <ファイル提出タブから、まず提出基本情報の入力を行う>

- > 提出基本情報は当該プロジェクト共通です。タスクごとに異なる基本情報を登録することはできません。
  - A) 「ファイル提出」タブをクリックすると、「提出基本情報の入力」画面に遷移します。
  - B) プロジェクト管理者が指定した項目(組織名、ユーザー名など)を入力します。
  - C) 必須項目をすべて入力すると、画面下「提出基本情報の入力(変更)を保存して次へ」ボタンが グレー(クリック不可)から水色(クリック可)に変化します。

| タスク【令和4年             | 調査依頼】  |              |        |          | ステータス:<br><mark>未完成</mark> |
|----------------------|--------|--------------|--------|----------|----------------------------|
| ク概要 👔 ファー            | イル提出 💡 | お知らせ・質問 (    | ) アクテ・ | ィビティログ   |                            |
| 0                    |        | 2            |        | (        | 3                          |
| 提出基本情報の入力            |        | ファイルアップロ-    | - K    | 提上       | 出する                        |
| Email (編集不可) *       |        |              |        |          |                            |
| trin010709@gmail.com |        |              |        |          |                            |
| · 組織名 *              |        |              |        |          |                            |
| 組織名                  |        |              |        |          |                            |
| 組織名は必須です             |        |              |        |          |                            |
| ・ユーザー名・<br>ユーザー名     |        |              |        |          |                            |
| ユーザー名 は必須です          |        |              |        |          |                            |
|                      | 提出基本情報 | 報の入力(変更)を保存し | .て次へ   | 提出基本情報の入 | 力(変更)を保存                   |
|                      |        |              |        |          |                            |

# 4:ファイルを提出する…その2(ファイルのアップロード)

### <基本情報を入力し終えたら「次へ」を押し、提出ファイルのアップロード画面へ進む>

- ▶ 作成を終えたファイルを管理者へ送信・提出する画面です
  - (提出基本情報入力から続きの場合)
     前画面で「提出基本情報の入力(変更)を保存して次へ」をクリックします。
  - (予め提出基本情報を登録し、後日ファイルをアップロードする場合)
     タスク詳細画面で「ファイル提出」タブをクリックします。(提出基本情報入力は自動でスキップ)
  - 「ファイルアップロード画面」に遷移します。
- プロジェクト【ユーザ動向調査】 タスク【令和4年度調査】 未提出 「ここにファイルをドロップしてくださ A) い|欄に、提出ファイルをドラッグ&ド タスク概要 🕜 ファイル提出 🕜 お知らせ・質問 ( アクティビティログ ロップします。 3 ✓ 管理者により、最大ファイルサイズや 提出基本情報の入力 ファイルアップロード 提出する アップロード可能ファイル種が指定さ れている場合があります。指定に従っ てください。 ここにファイルをドロップしてください。 ファイルのアップロードが終わると、画 B) 面右上ステータスが未提出になります。 23.71 KB (0.232%) 10.00 MB 「次へ」をクリックして、次の画面へ進 C) ファイル名 サイズ 初回アップロード日時 最終アップロード日時 んでください。 ◎ 様式01 サンプル調査票.x... 23.71 KB 2022/12/23 11:32 2022/12/23 11:32 **A I**

# 4:ファイルを提出する…その3(提出済の宣言)→完了

## <ファイルのアップロードが終わったら提出を宣言する>

- A) 前画面で「次へ」ボタンをクリックすると、「提出」画面へ遷移します。
- B) 基本情報の入力とファイルアップロードを済んでいると、「この内容で提出する」ボタンが現れます。 このボタンをクリックすると、ステータスが未提出から提出済に変わります。 これで提出を宣言したことになり、提出作業はいったん終了です。
  - ✓「この内容で提出する」をクリックしないと、ステータス未提出のままで提出が終了しません。
  - ✓「この内容で提出する」 クリック後に「未提出に戻す」ボタンをクリックすると、ステータスが 未提出に戻り、提出の宣言をキャンセルできます。
- ▶ ユーザーが提出を宣言すると、プロジェクト管理者が提出内容を確認します。内容に問題無いことが確認されると、ステータスが確認済に変更されます。 ステータスが確認済になったら、提出作業は完了です。

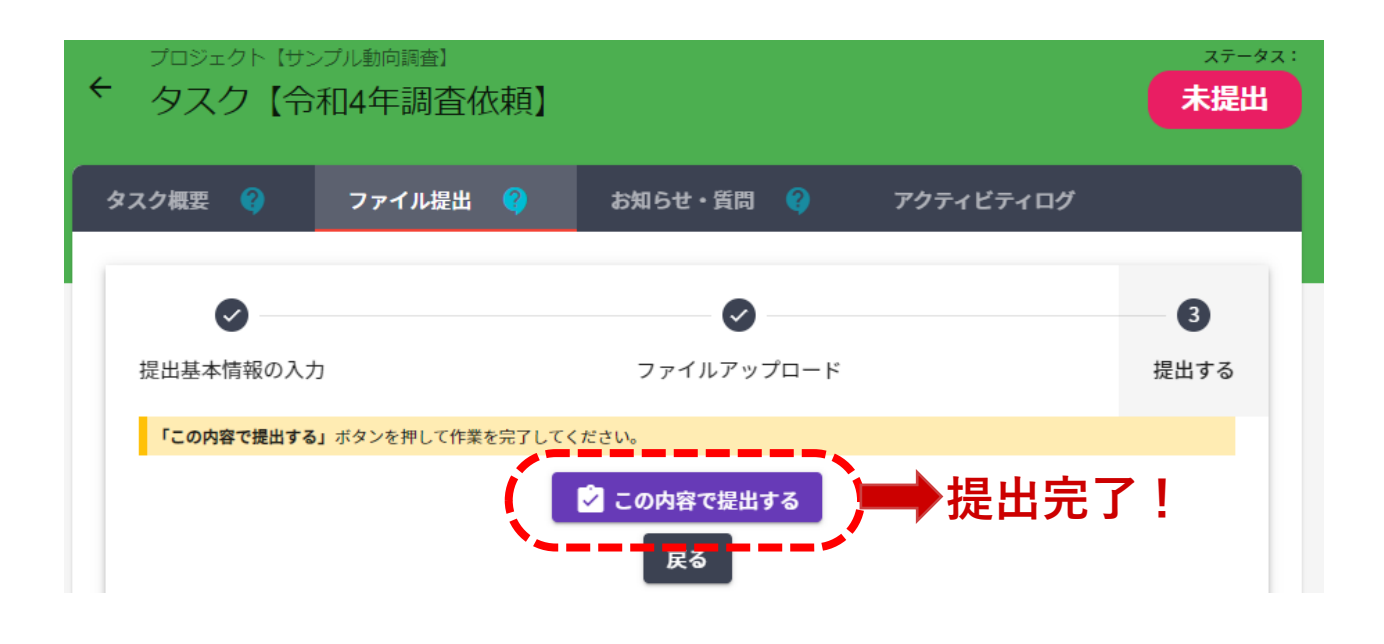

### 4:ファイルを提出する…補足(やりなおす・修正する)

### <提出の宣言の後に、基本情報やファイルを修正する場合>

- 提出の宣言後(ステータスを提出済にした後)に、提出基本情報や提出ファイルを変更(削除・追加) する手順は、初回の作業と基本的に同じです。
  - A) 「ファイル提出」タブより、「提出基本情報の入力」画面・「ファイルアップロード画面」へアク セスします。
  - B) 変更したい情報の画面で、当初の作業同様の手順で入力・アップロードします。
  - C) 基本提出情報・ファイルを変更すると、ステータスが自動的に<mark>未提出</mark>に変わります。
  - D) 当初の作業同様に「提出する」画面へ進み、「この内容で提出する」ボタンをクリックすると、ス テータスが再び提出済に変わります。
- ステータスが確認済になると、提出基本情報と提出ファイルの変更はできません。 どうしても変更が必要な場合は、質問機能などから、プロジェクト管理者へご連絡ください。

#### <管理者による差戻しに対応する場合>

- ▶ 提出書類に不備がある場合などは、管理者により差戻がおこなわれ、ステータスが 差戻し となります。
- ▶ その場合、お知らせに記載される内容を確認の上、再度提出を行って下さい。

### 5:「お知らせ・質問」機能を利用する

### <お知らせ・質問タブ~管理者への質問 / タスクのお知らせを確認>

▶「お知らせ・質問」タブでは、管理者からのお知らせの確認と、質問・回答チャットを利用できます。
 ▶ 質問はスレッド形式で、画面左側にスレッド一覧、右側に各スレッドの内容が表示されます。
 ▶ 新たな内容で質問をする場合は「新しい質問」ボタンを押し、質問を入力・送信してください。
 ▶ 未読の回答・お知らせがある場合、未読メッセージ数①がタブの右上に表示されます。

✓ 管理者からのお知らせに対する返信はできません。

| プロジェクト【サンプル動向調査】<br>← タスク【令和4年調査体                                        | 、頼】            | <sub>ステータス</sub> :<br>未提出                                                                                                    |
|--------------------------------------------------------------------------|----------------|----------------------------------------------------------------------------------------------------|
| タスク概要 👔 ファイル提出<br>新しい質問                                                  |                | ・ <b>質問<sup>1</sup>?)</b> アクティビティログ                                                                                                    |
| <ul> <li>▲ 管理者 №</li> <li>▶</li> <li>様式2変更のお知らせ</li> <li>● 質問</li> </ul> | 22/07/13 12:18 | 内容について質問があります。<br>● <sup>質問</sup>                                                                                                    |
| <b>し あなた</b><br>内容について質問があります。<br>● 質問                                   | 22/07/13 12:15 | <ul> <li> <b>あなた</b>         to 管理者     </li> <li> <b>投稿日時:</b> 22/07/13 12:15     </li> <li>         様式1の3「契約金額」は、税込みでしょうか?税抜きでしょうか?     </li> </ul> |
|                                                                          |                | <b>管理者</b> 22/07/13 12:16<br>税込みです<br>コメントを入力                                                                                                    |

# 6:「このプロジェクトを別のユーザーに引き継ぐ」場合 1/4

- Repoboxでは、セキュリティ確保のため、提出作業を行えるのは提出コードを最初に登録したユーザー1名のみです。
- 別のユーザー(後任者)に作業を行わせたい場合、プロジェ クトを引き継ぐことができます。
- ▶ 前任者からの依頼 → 後任者の承諾 → 前任者の承認 のプロセスが必要です。
  - ✓ プロジェクトの提出作業(閲覧・編集)をできるユーザーは 常に1名のみです。後任者へ引き継ぐと、前任者は提出作業 ができなくなります。
  - ✓ 後任者もRepoboxにユーザー登録している必要があります。 後任者のユーザー登録が済んでいない場合は、まずユーザー 登録してください。

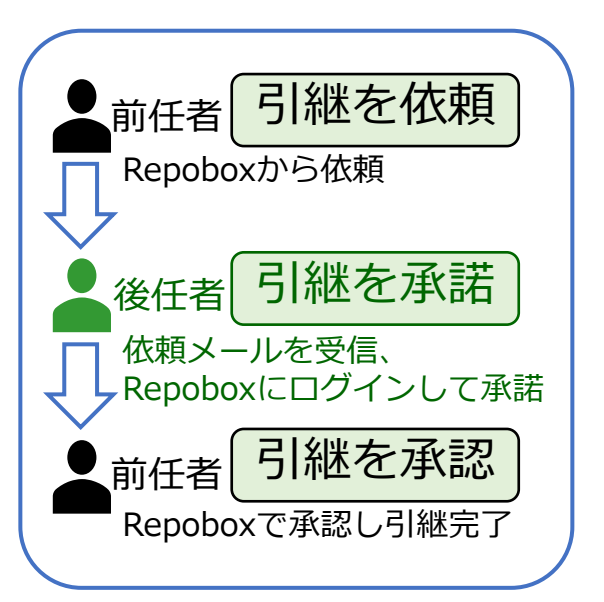

| プロジェクト名<br>タスク名          | 依賴元                                                                       | 稼働               | ? | 提出ステータス ? | איאב 🔇   |            |
|--------------------------|---------------------------------------------------------------------------|------------------|---|-----------|----------|------------|
| ▶ サンプル動向調査               | 国土技術研究センター                                                                |                  |   |           |          | $\bigcirc$ |
| ▶ 自 令和4年調査依頼             |                                                                           | ⊘稼               | • | このプロジェクト  | ▶を別のユーザー | に引き継ぐ      |
| 「このプロシ<br>タスクを誰<br>引き継ぐ相 | ェクトから抜ける」は、<br>こも引き継がず <b>作業状態を初期化す</b><br>目手がいる場合は、誤って選択しないて<br><b>足</b> | る機能です。<br>ごください。 |   | このプロジェクト  | ヽから抜ける   | 13         |

# 6:「このプロジェクトを別のユーザーに引き継ぐ」場合 2/4

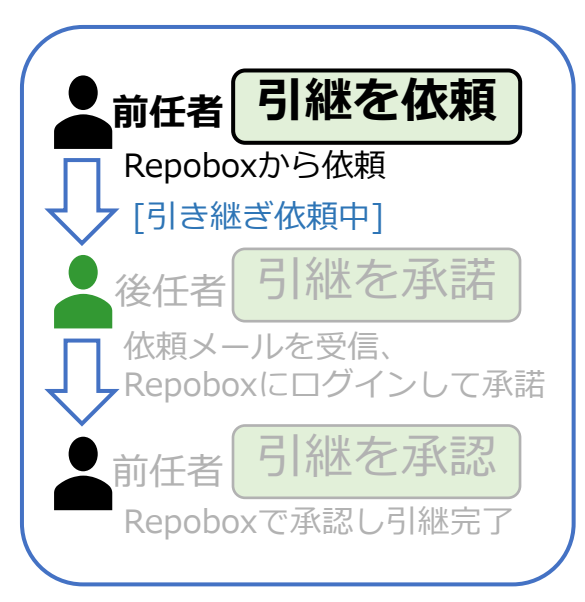

## <前任者:引継を後任者に依頼>

- A)提出タスク一覧画面で、引き継ぎたいプロジェクトの「!」
   から、「このプロジェクトを別のユーザーに引き継ぐ」を選択します。(前ページ画像)
- B) 「プロジェクト担当者の引き継ぎ依頼」ウィンドウが表示されます。
- C) 引き継ぎ先(後任者)のメールアドレスとメッセージを入力 し、プロジェクトの引き継ぎ依頼を送信してください。
- D) 前任者のプロジェクトステータスは「引き継ぎ依頼中」に変わり、引き継ぎが終了するまで編集できなくなります。

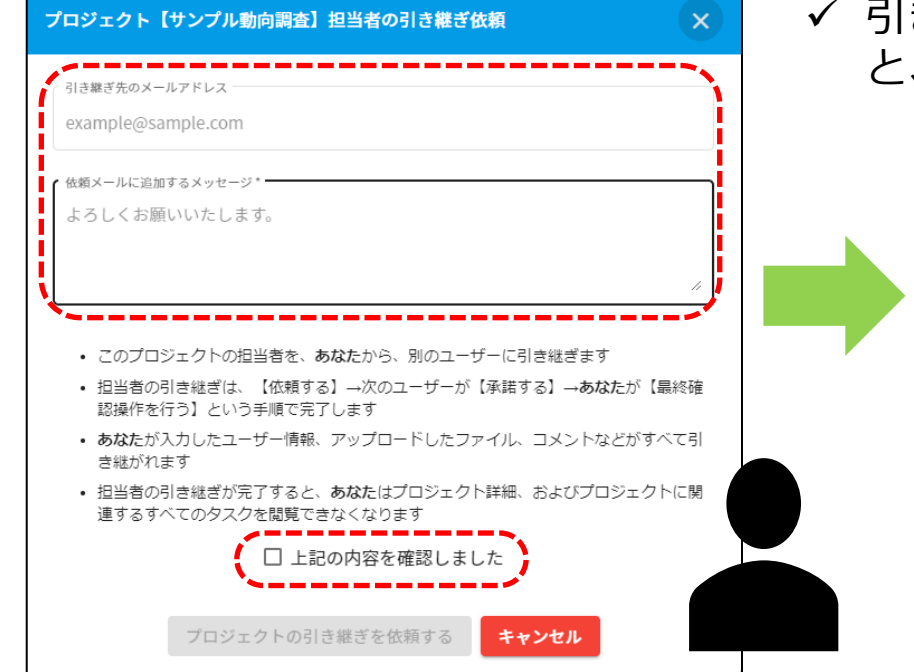

✓ 引き継ぎ依頼中に引き継ぎ依頼をキャンセルする
 と、編集可能に戻ります。

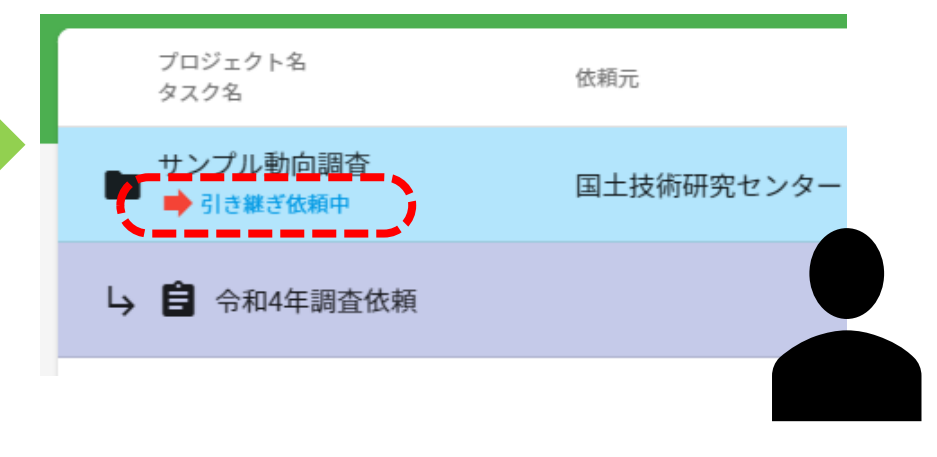

# 6:「このプロジェクトを別のユーザーに引き継ぐ」場合 3/4

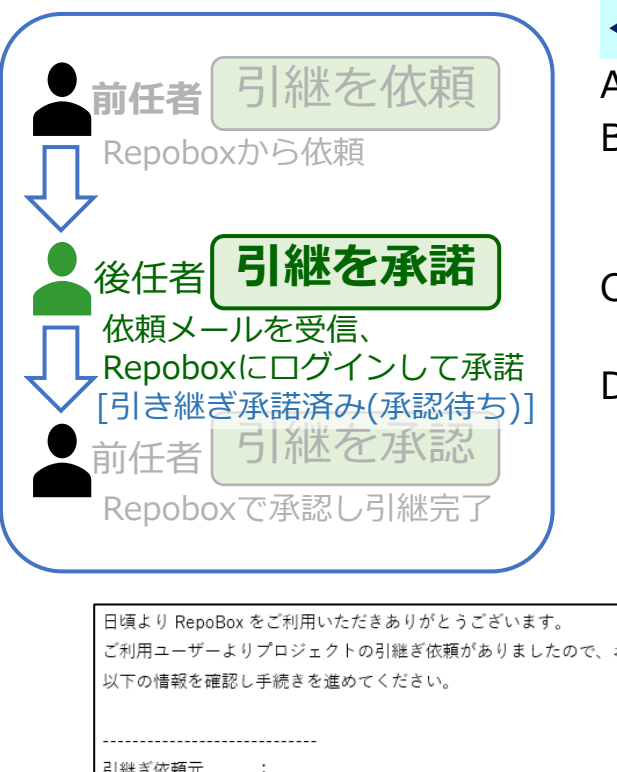

#### <後任者:引継ぎの依頼を承諾>

- A) 後任者のメールアドレス宛にメールが届きます。
- B) メール内URLよりRepoBoxへアクセス、ログインしてください。
   ✓後任者がユーザー未登録の場合は、新規ユーザー登録後ログインしてください。
- C) プロジェクト欄に表示される「引き継ぎ依頼がきています」をクリックすると、引き継ぎ承諾ウィンドウが開きます。
- D) 内容を確認し「プロジェクトの引き継ぎを承諾する」を選択すると、 プロジェクト欄の表示が「引き継ぎ承諾済み(承認待ち)」に変わり ます。
  - ✓前任者が引継を承認するまでは、後任者は、タスクに対する作業(設定変更やファイルアップロードなど)はできません。

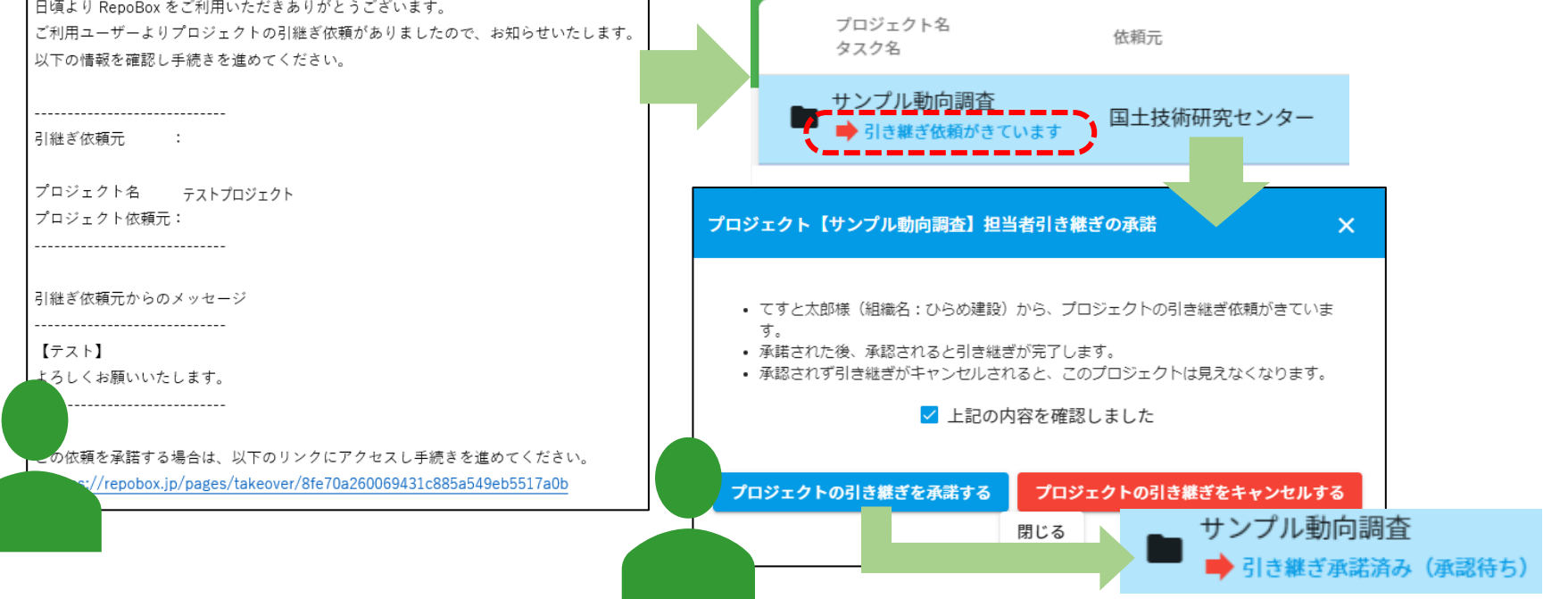

# 6:「このプロジェクトを別のユーザーに引き継ぐ」場合 4/4

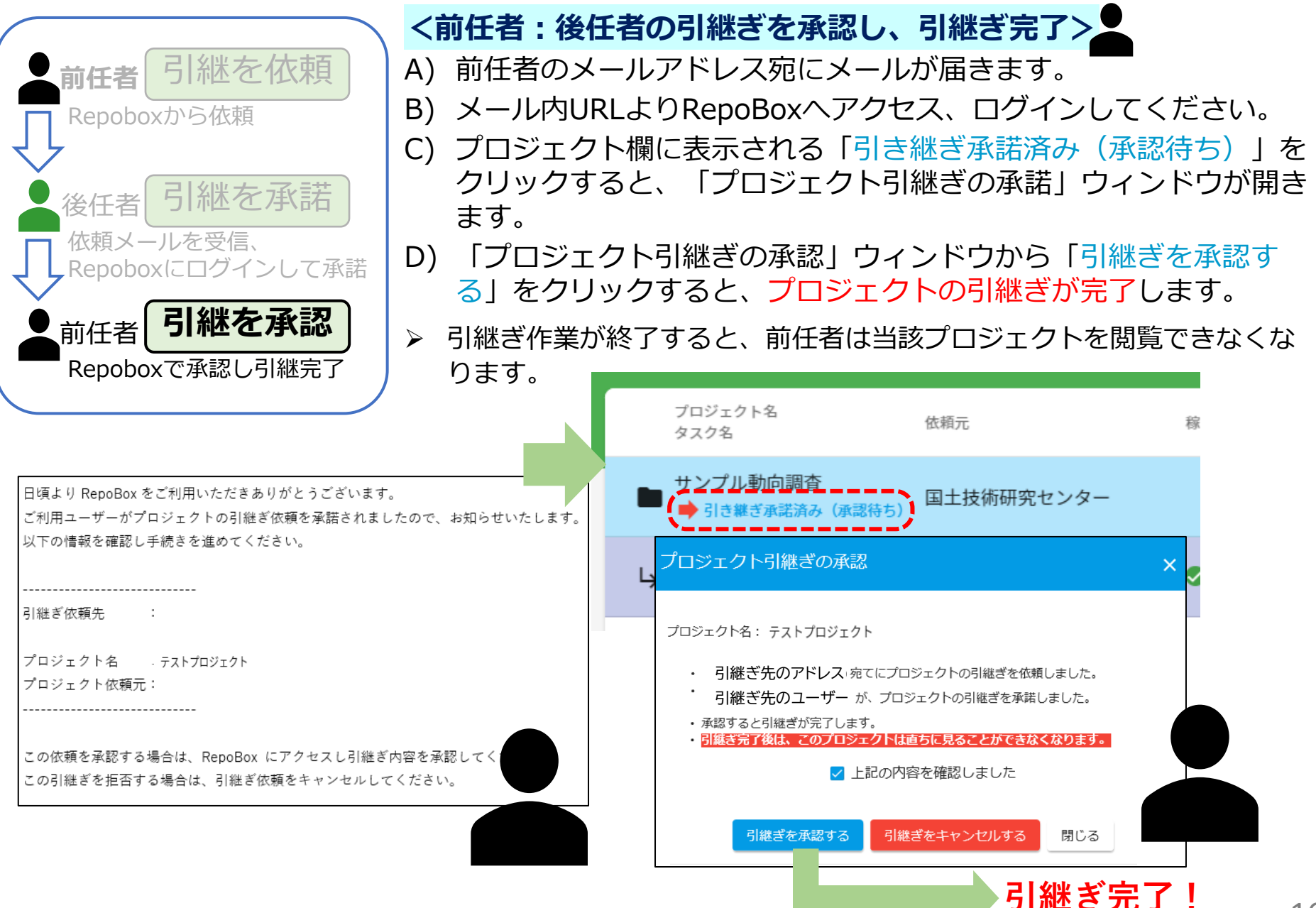

### 7: 誤って提出コードを登録し、提出コード入力前まで戻りたい場合

- ▶ Repoboxでは、セキュリティ確保のため、1つの提出コードを登録できるユーザーは1名のみです。
- ▶ 本来の担当者でないユーザーが提出コードを登録してしまったなどの場合、提出コードの登録を取り消して作業内容をすべてリセットする(プロジェクトから抜ける)ことができます。
- ▶ プロジェクトから抜けると、提出コードが登録される前の状態になります。 提出コードは未登録の扱いになり、既存の作業内容はすべて削除され、新たに提出コードを登録するユーザーがゼロから作業することになります。
- ▶ 既存の作業内容を保ったまま他のユーザーへ作業を引き継ぎたい場合は、 引継ぎ機能 ⇒ 6 補足 をご利用ください。

| プロジェクト名<br>タスク名                                                                                  | 依賴元                                                                         | 稼働    | <b>?</b> | 提出ステータス 💡          | コメント 🥝              |         |
|--------------------------------------------------------------------------------------------------|-----------------------------------------------------------------------------|-------|----------|--------------------|---------------------|---------|
| 📄 サンプル動向調査                                                                                       | 国土技術研究センター                                                                  |       | _        |                    |                     | $\odot$ |
| <b>プロジェクト【テストプロジェク</b>                                                                           | <b>ト】から抜ける</b><br>- ブロジェクト詳細 およびプロジェクトに同                                    |       | •        | このプロジェク<br>このプロジェク | トを別のユーザーに<br>トから抜ける | こ引き継ぐ   |
| <ul> <li>このションエットから返けると</li> <li>べてのタスクを閲覧できなくた</li> <li>あなたが入力したユーザー情報</li> <li>されます</li> </ul> | 、 クロクエット #+max、 およびクロクエットに<br>いります<br>3、 アップロード済みのファイル、コメントは<br>記の内容を確認しました | すべて消去 |          |                    |                     |         |
| プロジェク                                                                                            | フトを抜ける                                                                      |       | J        | セット完               | 了                   |         |